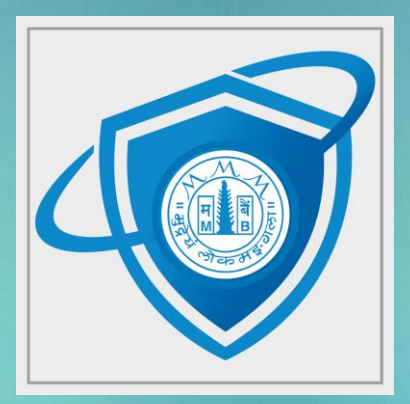

# MahaSecure User Manual

# Table of Contents

| 1.  | Introduction                                                          | 3   |
|-----|-----------------------------------------------------------------------|-----|
| 2.  | MahaSecure Application Upgrade                                        | 3   |
| 3.  | First Device Login from New MahaSecure Desktop Application            | 7   |
| 4.  | Normal Login Using MahaSecure Desktop Application                     | .10 |
| 5.  | Update MahaSecure Credentials from Desktop                            | .12 |
| 6.  | Additional Device Activation from MahaSecure Desktop Application      | .16 |
| 7.  | First Device Activation from MahaSecure Desktop (New User Activation) | .19 |
| 8.  | First Device Activation from MahaSecure Mobile (New User Activation)  | .23 |
| 9.  | Normal Login Using New MahaSecure Mobile application                  | .27 |
| 10. | Update MahaSecure Credentials from Mobile                             | .28 |

# 1. Introduction

This User manual explains the below cases.

- MahaSecure application upgrade to new MahaSecure application
- Migration of existing MahaSecure Users on new MahaSecure Secure Platform
- Normal login of users using new MahaSecure client(s).
- Additional device registration flow through new MahaSecure client(s).
- Update MahaSecure Secret Credentials like MahaSecure Secret Question, MahaSecure PIN.

# 2. MahaSecure Application Upgrade

Android and iOS application the upgrade will be automatic via respective stores i.e. Android (Google) Play Store & Apple App Store

Below is the flow for existing MahaSecure windows desktop application upgrade.

• Login to existing MahaSecure application on Windows desktop.

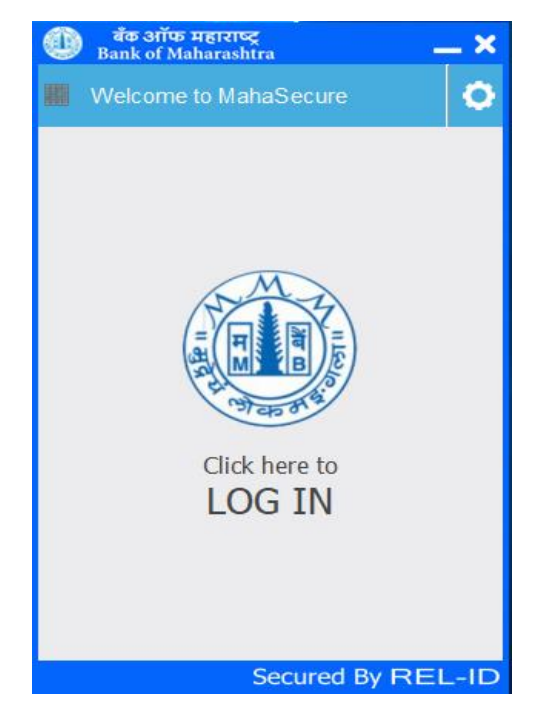

- After login you will receive a pop-up message with URL to download the client.
- And after clicking OK button you can continue using MahaSecure.

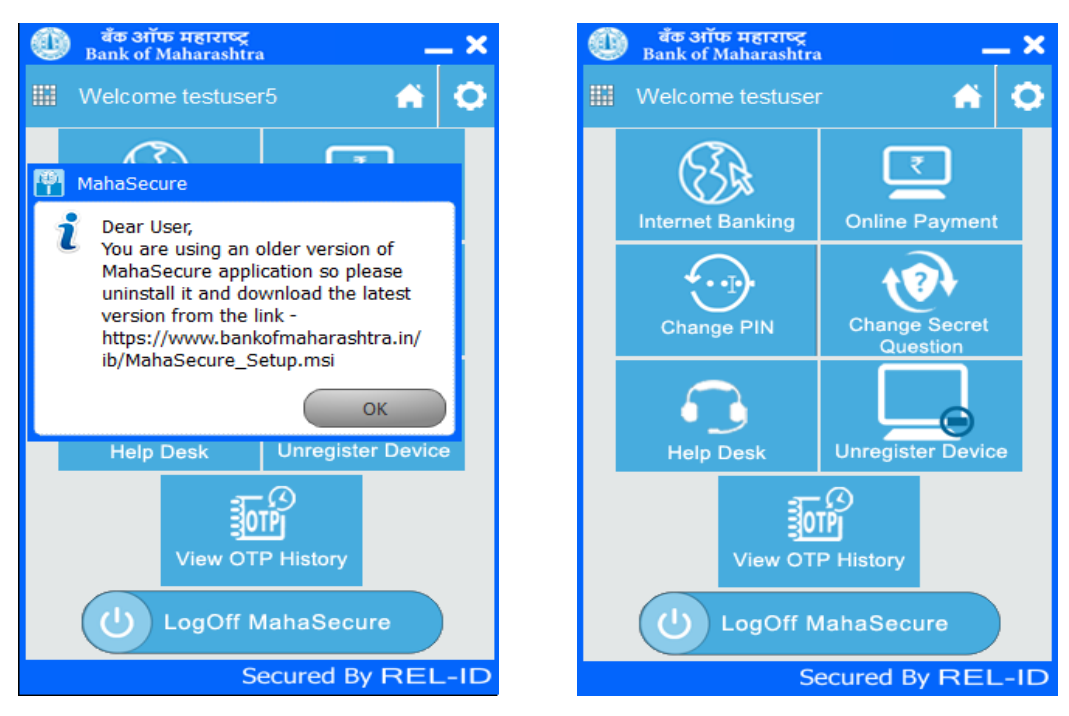

If you do not download the client from the pop-up message URL then also the new client will be downloaded in background.

NOTE: For this auto download to work (depending on Internet speed) please wait for at least 15-20 minutes as the size of new MahaSecure client is approx. 70 MB

• On Logout – the "Upgrade is available" pop-up message will appear. Please click on OK button for auto upgrade.

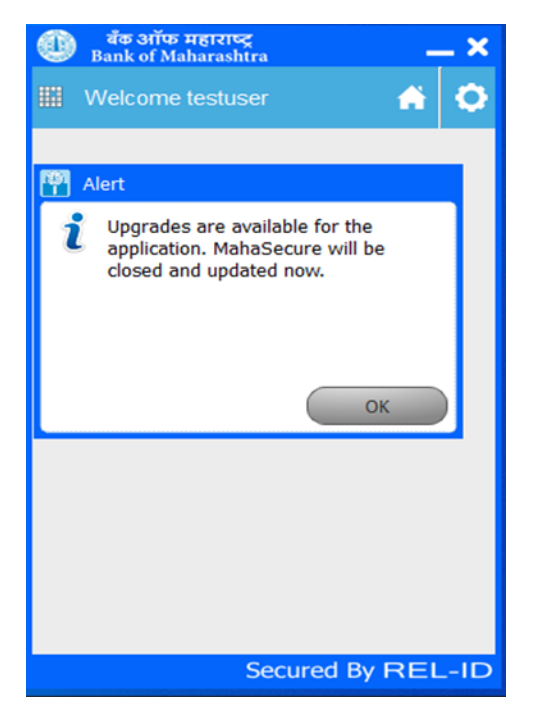

• MahaSecure upgrade window appears and auto upgrade is started.

| Initializing Rel-ID           | × |
|-------------------------------|---|
| Applying Updates. Please Wait |   |
|                               |   |
|                               |   |
|                               |   |

- The new MahaSecure setup window will appear.
- You can change the installation folder (path). After that please click the next button.

| Initializing Rel-ID ×                                                                                                    |                                                                            |
|----------------------------------------------------------------------------------------------------|----------------------------------------------------------------------------|
|                                                                                                    |                                                                            |
| ← MahaSecure Setup<br>Installation Folder<br>Please specify the directory where MahaSecure 5.9.9 will<br>subfolder named "MahaSecure" in the directory path spec<br>[C:]MahaSecure] | X<br>I be installed. The installer will create a<br>cifed below.<br>Browse |
|                                                                                                    | Next Cancel                                                                |
|                                                                                                    |                                                                            |

• Click on the Finish button to complete the installation.

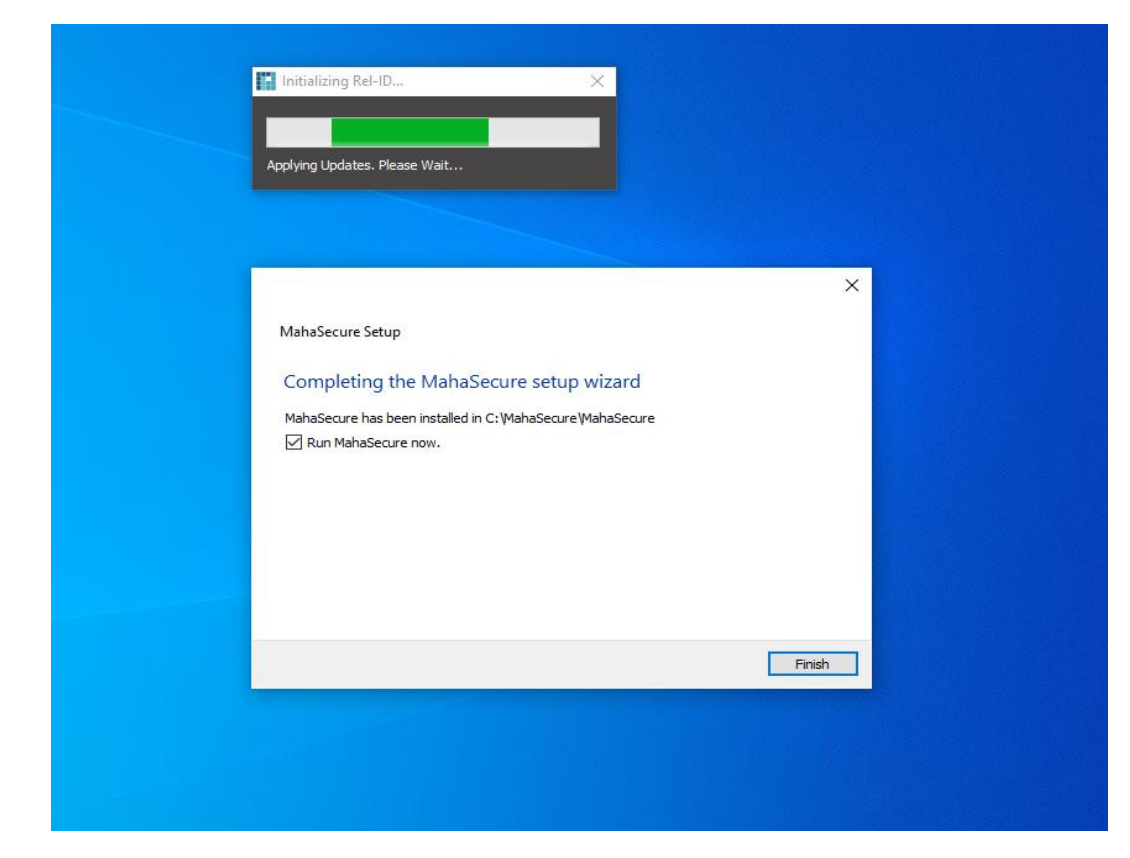

• Now the new MahaSecure client is installed successfully. You can see the new MahaSecure icon on the desktop.

### 3. First Device Login from New MahaSecure Desktop Application

Perform below steps from existing activated device i.e. machine from where old MahaSecure application was used.

Once you have new MahaSecure application available on your Windows or MacOS desktop then follow below flows -

• Launch the MahaSecure application. Then you will see "Enter IB User ID" screen as below.

| 🐗 Mahas | ecure                                                                                      | - | × |
|---------|--------------------------------------------------------------------------------------------|---|---|
| Ø       | Welcome to Maha <b>Secure</b>                                                              |   |   |
| 欲       |                                                                                            |   |   |
| Home    | IB User ID                                                                                 |   |   |
| octango | Enter IB User ID                                                                           |   |   |
|         |                                                                                            |   |   |
|         | Retail users - Enter Internet Banking UserID<br>Corporate users - Enter CorporateID.UserID |   |   |
|         | Submit Cancel                                                                              |   |   |
| ⑦ Help  |                                                                                            |   |   |

• Please enter the IB user-id. The user-id will be same that you were using on the older MahaSecure application.

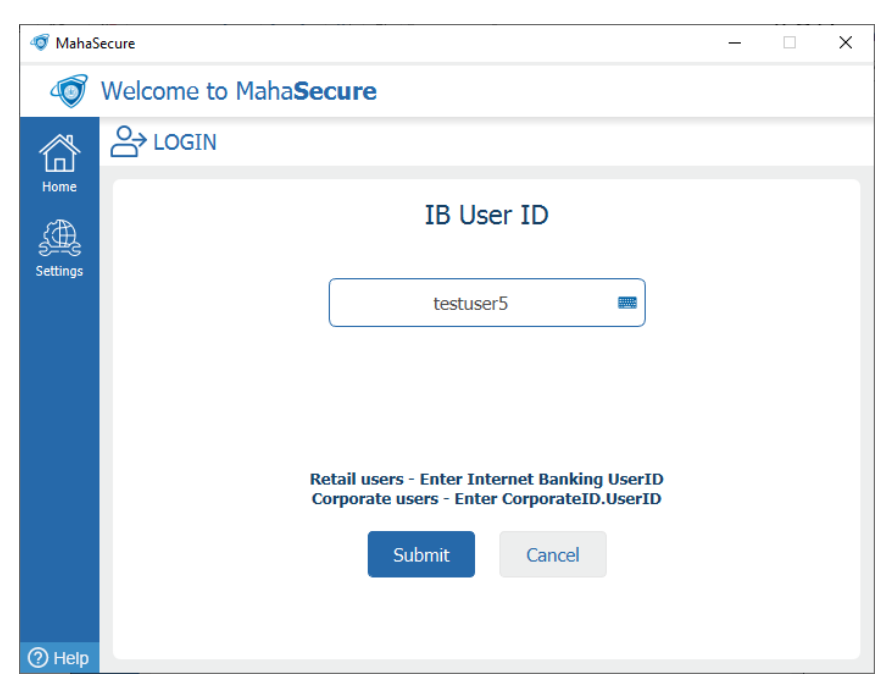

• Enters existing MahaSecure PIN (i.e. same PIN as per old MahaSecure client) and will be autosubmitted after entering your PIN.

| 🛷 MahaS           | ecure |                |                           | - | $\times$ |
|-------------------|-------|----------------|---------------------------|---|----------|
| Welcome testuser5 |       |                |                           |   |          |
| 谷                 | Ð     | MahaSecure PIN |                           |   |          |
| Home              |       |                | Verify MahaSecure PIN     |   |          |
|                   |       |                | ••••                      |   |          |
|                   |       |                | Forgot MahaSecure PIN?    |   |          |
|                   |       |                | Attempts Left : 4         |   |          |
|                   |       |                |                           |   |          |
|                   |       |                | Submit Cancel             |   |          |
|                   |       |                | Sign in as different user |   |          |
| ⑦ Help            | -     |                |                           |   |          |

• After login into MahaSecure, below dashboard will be displayed.

| 🐗 MahaS   | ecure                    |                      |           | – 🗆 X             |
|-----------|--------------------------|----------------------|-----------|-------------------|
| Ø         | Welcome testuser5        |                      |           | ✓ Logout [→       |
|           |                          |                      |           |                   |
| Dashboard |                          |                      |           |                   |
| Settings  |                          |                      |           | @ <u>.</u> ]      |
|           | Internet Banking         | Online Payment       | Help Desk | Device Management |
| ⑦ Help    | Update<br>MahaSecure PIN | Update Secret<br>Q&A |           |                   |

• Click on the "Internet Banking" button from the dashboard. Internet banking will be opened inside MahaSecure browser.

| 3 MahaSecure                                                     |                                                                                | - 0 >   |
|------------------------------------------------------------------|--------------------------------------------------------------------------------|---------|
| ← → C 🔹 :: Welcome to Bank of Maharashtra - Ir                   | sternet Banking ::                                                             | 13      |
| :: Welcome to Bank of Maharashtra - Internet Banking :: 🔲        |                                                                                |         |
| Hau Sefa Retenc<br>Tank of Maharashtra<br>13/03/2021 01:36:13 PM | Welcome to Bank of Maharashtra - Retail Internet Banking                       | Entrust |
|                                                                  | 1 August                                                                       |         |
|                                                                  | User ID * 1 testuser5                                                          |         |
|                                                                  | Quick Start De Home Y                                                          |         |
|                                                                  | Capiton paxfg                                                                  |         |
|                                                                  | Insert the text of above Image here =   Capitita Input                         |         |
|                                                                  | LorgoLPassword   Trouble Logging In   Security Tips  <br>Demo for Retail Login |         |
|                                                                  | One Femily One Bank                                                            |         |
| e füserni                                                        | ame is 11 digit number informed to you along with passwords                    |         |
| Click the                                                        | e loon to access On-Screen Keyboard                                            |         |
| · Site Be                                                        | It Viewed with resolution of 1024x768 or above and in browsers                 |         |

- User ID will be prepopulated on the Internet Banking login page as similar to older MahaSecure client.
- Click on the Log-Out button. "Are you sure you want to Logout?" pop-up will appear, click on Yes button.

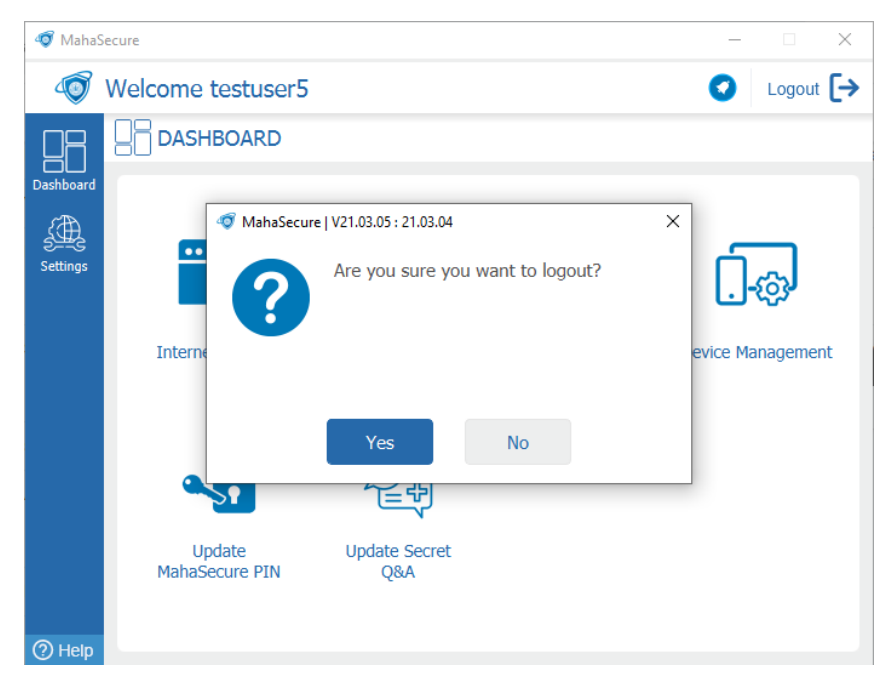

# 4. Normal Login Using MahaSecure Desktop Application

Once your new MahaSecure is activated then follow the below steps for login -

- Launch the new MahaSecure desktop application on the machine. The MahaSecure client will auto-validate the user-id which was used in previously from the same device.
- "Enter MahaSecure PIN" screen would be displayed.
- If you want to login through different user-id then click on the link "Sign In as different user" so that it will navigate to enter user-id screen.

| 🐗 Mahas | Secure |                |                           | - | × |
|---------|--------|----------------|---------------------------|---|---|
| Ø       | Wel    | come testuser5 |                           |   |   |
| 俞       | f      | MahaSecure PIN |                           |   |   |
| Home    |        |                | Verify MahaSecure PIN     |   |   |
|         |        |                | Enter MahaSecure PIN 🛛 📟  |   |   |
|         |        |                | Forgot MahaSecure PIN?    |   |   |
|         |        |                | Attempts Left : 4         |   |   |
|         |        |                |                           |   |   |
|         |        |                | Submit Cancel             |   |   |
|         |        |                | Sign in as different user |   |   |
| ? Help  |        |                |                           |   |   |

- Once you enter the MahaSecure PIN and will be auto-submitted after entering your PIN.
- After successful authentication, you will be successfully logged into MahaSecure client and dashboard will be displayed.

| 🐗 MahaSe  | cure                     |                      |           | – 🗆 X             |
|-----------|--------------------------|----------------------|-----------|-------------------|
| 🔊 V       | Velcome testuser5        |                      |           | ✓ Logout [→       |
|           |                          |                      |           |                   |
| Dashboard |                          |                      |           |                   |
| Settings  |                          |                      |           |                   |
|           | Internet Banking         | Online Payment       | Help Desk | Device Management |
|           |                          |                      |           |                   |
|           |                          |                      |           |                   |
|           |                          |                      |           |                   |
|           | Update<br>MahaSecure PIN | Update Secret<br>Q&A |           |                   |
|           |                          |                      |           |                   |
| ⑦ Help    |                          |                      |           |                   |

• Click on the "Internet Banking" button from the dashboard. Internet banking will be opened inside MahaSecure browser.

| T MahaSecure                                                      |                                                                                   | - Ø X    |
|-------------------------------------------------------------------|-----------------------------------------------------------------------------------|----------|
| ← → C 💿 :: Welcome to Bank of Maharashtra                         | - Internet Banking ::                                                             | <u>+</u> |
| * :: Weicome to Bank of Maharashtra - Internet Banking :: (       |                                                                                   |          |
| Em Safta Meserac<br>Bank of Maharashtra<br>17/03/2021 01:36:13 PM | Welcome to Bank of Maharashtra - Retail Internet Banking                          | Entrust  |
|                                                                   | Loge                                                                              |          |
|                                                                   | User 10 * 1 testuser5                                                             |          |
|                                                                   | Quick Start In Plane 7                                                            |          |
|                                                                   | capicha paxfg_                                                                    |          |
|                                                                   | above Image here * 1 Capitite Insut                                               |          |
|                                                                   | Tagin Rend                                                                        |          |
|                                                                   | Lorgot Passwood   I Trouble Logging In   Security Tips  <br>Demo For Retail Login |          |
|                                                                   | One Family One Bank                                                               |          |
| • *us                                                             | ername is 11 digit number informed to you along with pesswords                    |          |
| a did                                                             | k the second to access On-Screen Keyboard                                         |          |

# 5. Update MahaSecure Credentials from Desktop

• The flow to change new MahaSecure PIN or new MahaSecure secret Question-&-Answer is similar on all the devices like Windows, MacOS, Android & iOS. Below steps are for desktop application.

|         |                   |                           |   | <br>- |
|---------|-------------------|---------------------------|---|-------|
| 🛷 MahaS | ecure             |                           | - | ×     |
| Ø       | Welcome testuser5 |                           |   |       |
| 俞       | MahaSecure PIN    |                           |   |       |
| Home    |                   | Verify MahaSecure PIN     |   |       |
|         |                   | Enter MahaSecure PIN 🛛 📟  |   |       |
|         |                   | Forgot MahaSecure PIN?    |   |       |
|         |                   | Attempts Left : 4         |   |       |
|         |                   | Submit Cancel             |   |       |
| ⑦ Help  |                   | Sign in as different user |   |       |

• Login into the MahaSecure device.

• Provide the current MahaSecure PIN and will be auto-submitted after entering your PIN.

| 🛷 MahaS | ecure                     | - | × |
|---------|---------------------------|---|---|
| Ø       | Welcome testuser5         |   |   |
| 郃       | MahaSecure PIN            |   |   |
| Home    | Verify MahaSecure PIN     |   |   |
|         | •••• 🔳                    |   |   |
|         | Forgot MahaSecure PIN?    |   |   |
|         | Attempts Left : 4         |   |   |
|         |                           |   |   |
|         | Submit Cancel             |   |   |
| ⑦ Help  | Sign in as different user |   |   |

• The MahaSecure dashboard is displayed.

| JUASI BUARD              |                      |           | _                                                                                                    |
|--------------------------|----------------------|-----------|----------------------------------------------------------------------------------------------------|
|                          |                      |           |                                                                                                    |
| Internet Banking         | Online Payment       | Help Desk | Device Management                                                                                            |
| Update<br>MahaSecure PIN | Update Secret<br>Q&A |           |                                                                                                    |
|                          | DASHBOARD            | DASHBOARD | DASHBOARD         Internet Banking         Online Payment         Help Desk         Update<br>MahaSecure PIN |

• In the "Update MahaSecure PIN" window, provide the current MahaSecure PIN and the new MahaSecure PIN. And click on Submit button.

| 🛷 MahaSecure                        |                       | - 🗆 X       |
|-------------------------------------|-----------------------|-------------|
| 🚳 Welcome testuser5                 |                       | ✓ Logout [→ |
| MahaSecure PIN                      |                       |             |
| Dashboard<br>Generation<br>Settings | Update MahaSecure PIN |             |
|                                     | ••••                  |             |
|                                     | ••••                  | a) P        |
|                                     | ••••                  | 4           |
|                                     | Submit Cancel         |             |
|                                     | Submit                |             |
| (?) Help                            |                       |             |

• You will now be able to see successful message for PIN update.

| of MahaSecure                                                                                                    | - 🗆 X            |
|----------------------------------------------------------------------------------------------------|------------------|
| 🐨 Welcome testuser5                                                                                                    | ✓ Logout [→      |
| Dashboard     Deshboard     Deshboard <th>evice Management</th> | evice Management |
| (2) Help                                                                                                    |                  |

• For updating your secret Question-&-Answer, click on "update Secret Q&A" button from the dashboard.

| 🐗 MahaSe  | ecure                    |                      |           | – 🗆 X             |
|-----------|--------------------------|----------------------|-----------|-------------------|
| <b>I</b>  | Welcome testuser5        |                      |           | ✓ Logout [→       |
| Dashboard |                          |                      |           |                   |
| Settings  |                          |                      |           | .]-@              |
|           | Internet Banking         | Online Payment       | Help Desk | Device Management |
| ⑦ Help    | Update<br>MahaSecure PIN | Update Secret<br>Q&A |           |                   |

• In the "Update Secret Question and Answer" window, type or select your new Secret Question from the dropdown list. Also, provide Secret Answer to your secret question.

| 🐗 MahaS   | ecure                |                                                                                           |                          | -       |        | х  |
|-----------|----------------------|-------------------------------------------------------------------------------------------|--------------------------|---------|--------|----|
| Ø         | Welcome testuser5    |                                                                                           |                          | 0       | Logout | [→ |
|           |                      | I AND ANSWER                                                                              |                          |         |        |    |
| Dashboard | Updat                | te Secret Question and                                                                    | Answer                   |         |        |    |
| Settings  |                      | What is your petname?                                                                     | ~                        |         |        |    |
|           |                      | •••••                                                                                     |                          |         |        |    |
|           |                      | •••••                                                                                     |                          |         |        |    |
|           | Tyj<br>Please rememi | be your own question for better so<br>ber your answer for authentication<br>Submit Cancel | ecurity.<br>n on other d | evices. |        |    |
| ? Help    |                      |                                                                                           |                          |         |        |    |

• After clicking on the submit button, your Secret Question and Answer would be updated and you will see successful message on the client.

| of MahaSecure                                                                                                    | – 🗆 X                 |
|----------------------------------------------------------------------------------------------------|-----------------------|
| 🛷 Welcome testuser5                                                                                                    | ✓ Logout [→           |
|                                                                                                    |                       |
| Dashboard         Settings         Internet         Update         Update <td< td=""><td>×<br/>evice Management</td></td<> | ×<br>evice Management |

### 6. Additional Device Activation from MahaSecure Desktop Application

Once you try to login into MahaSecure client from different machine (Additional device) which could be your Windows desktop, MacOS, Android or iOS then you will need to undergo the additional authentication flow. The flow will be similar on all the different supported OS.

| 🐗 Mahas  | ecure                                        | - | × |
|----------|----------------------------------------------|---|---|
| Ø        | Welcome to Maha <b>Secure</b>                |   |   |
|          |                                              |   |   |
| Home     | IB User ID                                   |   |   |
| Settings | Enter IB User ID                             |   |   |
|          |                                              |   |   |
|          | Retail users - Enter Internet Banking UserID |   |   |
|          | Submit Cancel                                |   |   |
| ⑦ Help   |                                              |   |   |

• Launch MahaSecure application on the Additional device.

• Please enter the user-id in the field provided.

| 🐗 Mahas  | ecure                                                                                      | - | × |
|----------|--------------------------------------------------------------------------------------------|---|---|
| Ø        | Welcome to Maha <b>Secure</b>                                                              |   |   |
|          | ⊖→ LOGIN                                                                                   |   |   |
| Home     | IB User ID                                                                                 |   |   |
| Settings | testuser5 📼                                                                                |   |   |
|          |                                                                                            |   |   |
|          | Retail users - Enter Internet Banking UserID<br>Corporate users - Enter CorporateID.UserID |   |   |
|          | Submit Cancel                                                                              |   |   |
| ⑦ Help   |                                                                                            |   |   |

• "Activation Code" screen will appear and please enter the Activation Code which will be sent to your registered mobile number.

| 🐗 MahaS  | Secure                                                       | -      | × |
|----------|--------------------------------------------------------------|--------|---|
| Ø        | Welcome testuser5                                            |        |   |
|          | Activation Code                                              |        |   |
| Home     | Activation Code<br>Verification Key<br>hnrnnf                |        |   |
|          | ••••••                                                       |        |   |
|          | Attempts Left : 4                                            |        |   |
|          | Note: Activation code will be sent to your registered mobile | number |   |
|          | Submit Cancel                                                |        |   |
| <u></u>  | Resend Activation Code<br>Sign in as different user          |        |   |
| (?) Help |                                                              |        |   |

• Additional Validation in below form will be implemented as Secret Question and Answer

| 🐗 MahaS | ecure —                                                                    |   | × |
|---------|----------------------------------------------------------------------------|---|---|
| Ø       | Welcome testuser5                                                          |   |   |
| 〇〇      | C SECRET QUESTION AND ANSWER                                               |   |   |
| Home    | Verify Secret Answer                                                       |   |   |
|         | What is your school name?                                                  |   |   |
|         | ••••••                                                                     |   |   |
|         | Attempts Left : 4                                                          |   |   |
|         | Kindly provide the answer (case-sensitive) which was set during activation | n |   |
|         | Submit Cancel                                                              |   |   |
| ? Help  | Sign in as different user                                                  |   |   |

• Post successful validation of Activation code and secret Question-&-Answer, the user is asked to enter the MahaSecure PIN.

| 🛷 MahaS | ecure |                | -                         | × |
|---------|-------|----------------|---------------------------|---|
| Ø       | Weld  | come testuser5 |                           |   |
| 贷       | Ð     | MahaSecure PIN |                           |   |
| Home    |       |                | Verify MahaSecure PIN     |   |
|         |       |                | ••••                      |   |
|         |       |                | Forgot MahaSecure PIN?    |   |
|         |       |                | Attempts Left : 4         |   |
|         |       |                | Submit Cancel             |   |
| ⑦ Help  |       |                | Sign in as different user |   |

• Once you are successfully logged into MahaSecure then MahaSecure dashboard will be displayed.

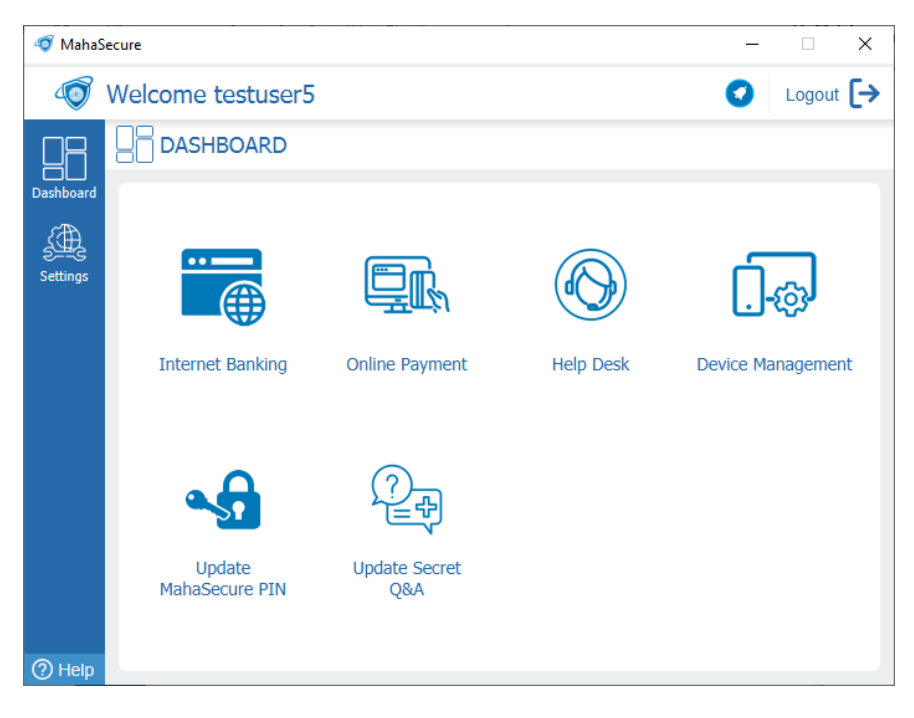

# 7. First Device Activation from MahaSecure Desktop (New User Activation)

If you are new user in MahaSecure system then you can activate your MahaSecure user-id on either of the below platforms -

- MahaSecure Windows Desktop
- MahaSecure MacOS Desktop
- MahaSecure Android Mobile
- MahaSecure iOS Mobile

You can download and install the MahaSecure desktop application [Win or MAC] from the Internet Banking intermediate pages or using the links provided in the welcome SMS

• Launch the MahaSecure Desktop application.

| 🐗 Maha   | Secure                                                                                     | - | × |
|----------|--------------------------------------------------------------------------------------------|---|---|
| 1        | Welcome to Maha <b>Secure</b>                                                              |   |   |
|          |                                                                                            |   |   |
| Home     | IB User ID                                                                                 |   |   |
| Settings | Enter IB User ID                                                                           |   |   |
|          |                                                                                            |   |   |
|          | Retail users - Enter Internet Banking UserID<br>Corporate users - Enter CorporateID.UserID |   |   |
|          | Submit Cancel                                                                              |   |   |
| ⑦ Help   |                                                                                            |   |   |

• Please enter the user-id in the field provided. The user-id will be same that you are using in Internet Banking.

| 🐗 MahaS  | Secure                                                                                     | - | × |
|----------|--------------------------------------------------------------------------------------------|---|---|
| Ø        | Welcome to Maha <b>Secure</b>                                                              |   |   |
|          |                                                                                            |   |   |
| Home     | IB User ID                                                                                 |   |   |
| Settings | testuser5 📟                                                                                |   |   |
|          |                                                                                            |   |   |
|          | Retail users - Enter Internet Banking UserID<br>Corporate users - Enter CorporateID.UserID |   |   |
|          | Submit Cancel                                                                              |   |   |
| ⑦ Help   |                                                                                            |   |   |

• Once the User ID is validated (by MahaSecure Servers), the Activation code (with set expiry) is sent on your registered mobile number.

SMS Specimen: (It is sample message and it will get modified based on Bank's input)

Dear UserId, For your MahaSecure userID <USERID>, the Verification key XXXXXX, and Activation Code - XXXXXXX. If not used it will expire on XXXXXX. Please do not share the credentials with anyone. For MahaSecure flows, please refer user manual – https://bit.ly/2zG9L2f. For any issues or information, please contact on number(s): 18002334526/18001022636 or Email: mahasecure@mahaconnect.in

• Enter the Activation Code in the Desktop application

| 🐗 MahaS  | ecure – 🗆 X                                                         |
|----------|---------------------------------------------------------------------|
| Ø        | Welcome testuser5                                                   |
|          | DEVICE ACTIVATION                                                   |
| Home     | Activation Code                                                     |
| Settings | Verification Key                                                    |
|          | fnjcr88                                                             |
|          | ••••••                                                              |
|          | Attempts Left : 4                                                   |
|          | Note: Activation code will be sent to your registered mobile number |
|          | Submit Cancel                                                       |
|          | Resend Activation Code<br>Sign in as different user                 |
| (?) Help |                                                                     |

• Please set the secret Question-&-Answer. Please remember your secret credentials as it will be used for registering the other MahaSecure devices.

| 🐗 Mahas  | ecure                                                                                                    | -    | × |
|----------|----------------------------------------------------------------------------------------------------|------|---|
| Ø        | Welcome testuser5                                                                                           |      |   |
| 俞        | SECRET QUESTION AND ANSWER                                                                                  |      |   |
| Home     | Set Secret Question and Answer                                                                              |      |   |
| Settings | What is your school name?                                                                                   |      |   |
|          | •••••                                                                                                    |      |   |
|          | •••••••                                                                                                    |      |   |
|          | Type your own question for better security.<br>Please remember your answer for authentication on other devi | ces. |   |
|          | Submit Cancel                                                                                               |      |   |
|          | Sign in as different user                                                                                   |      |   |
| (?) Help |                                                                                                    |      |   |

• You will have to set the new MahaSecure PIN which is a 4 digit number.

| 🐗 Mahas | ecure |                |                           |     |   | - | × |
|---------|-------|----------------|---------------------------|-----|---|---|---|
| Ø       | Wel   | come testuser5 |                           |     |   |   |   |
|         | •     | MahaSecure PIN |                           |     |   |   |   |
| Home    |       |                | Set New MahaSecure F      | PIN |   |   |   |
|         |       |                | ••••                      |     | Ŷ |   |   |
|         |       |                | ••••                      |     |   |   |   |
|         |       |                |                           |     |   |   |   |
|         |       |                | Submit Cancel             |     |   |   |   |
|         |       |                | Sign in as different user |     |   |   |   |
| ? Help  |       |                |                           |     |   |   |   |

- The activation is now completed. You will be logged-in into MahaSecure and can see MahaSecure dashboard.
- Click on "Internet Banking" button to display the Internet Banking in the MahaSecure browser.

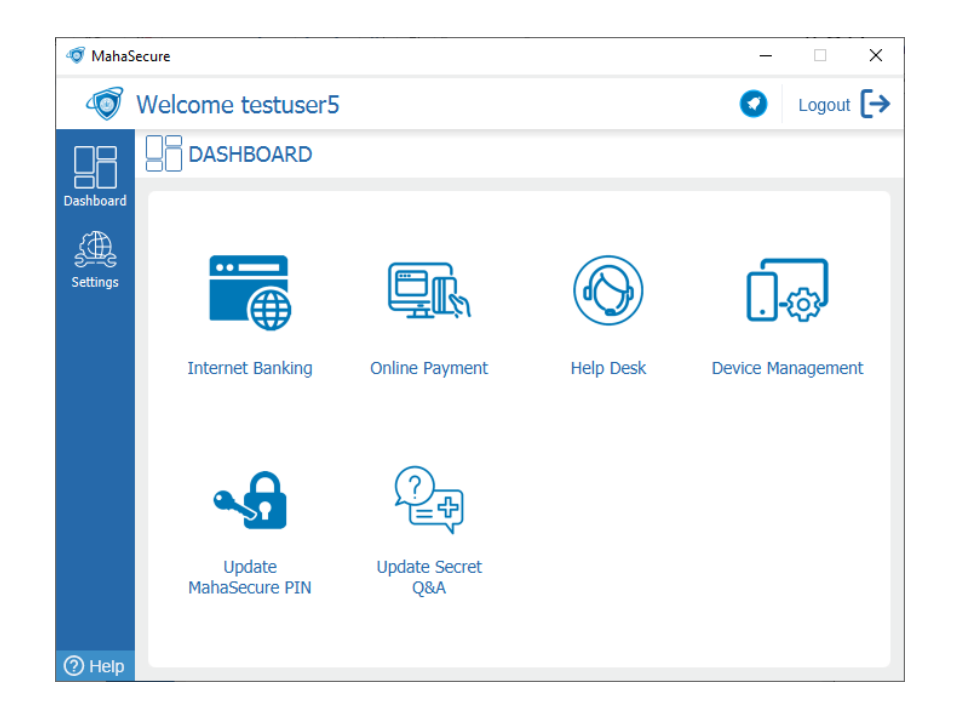

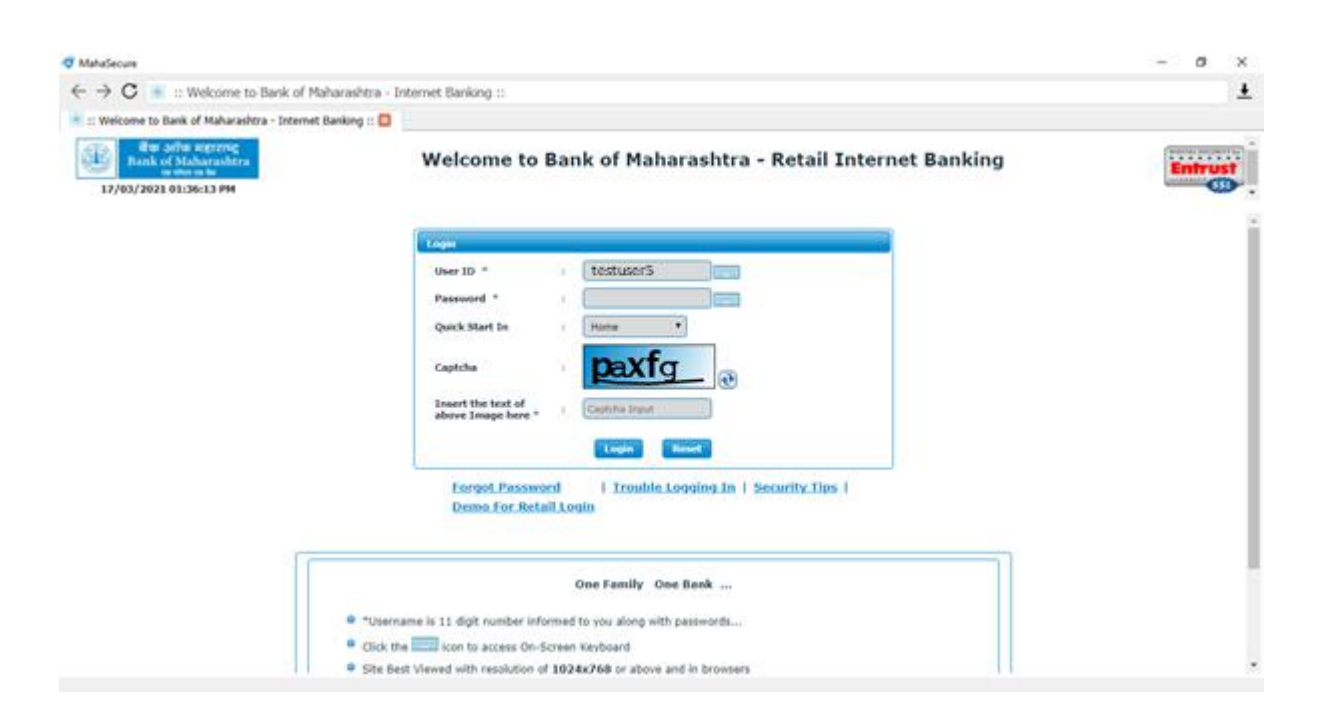

#### 8. First Device Activation from MahaSecure Mobile (New User Activation)

- You can download and install the MahaSecure Mobile application [Android or iOS] from respective store.
- Launch the MahaSecure Mobile application

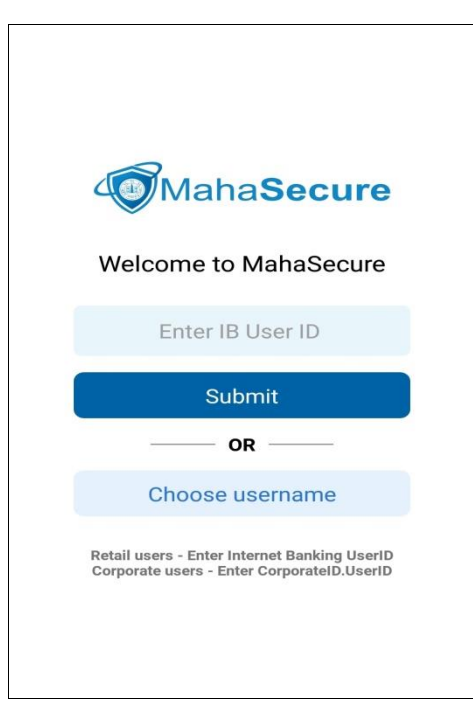

• Please enter the user-id in the field provided. The user-id will be same that you are using in Internet Banking.

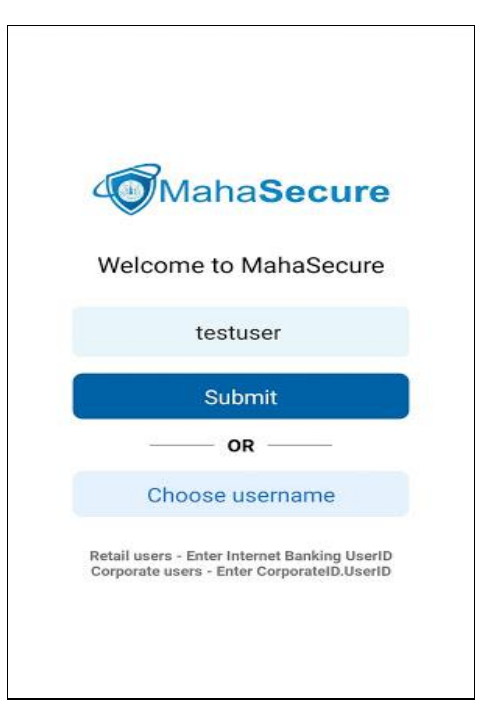

- Once the user-id is validated (by MahaSecure System), the Activation code (with set expiry) is sent to your registered mobile number.
- Enter the Activation Code in the MahaSecure application

| × | MahaSecure                                                       |
|---|------------------------------------------------------------------|
|   | Your IB User ID is                                               |
|   | testuser                                                         |
|   | Verification Key : 6895dbf                                       |
|   | Activation code will be sent to your<br>registered mobile number |
|   | Activation Code                                                  |
|   | Attempts Left: 4                                                 |
|   | Submit                                                           |
|   | Resend Activation Code                                           |
|   | Sign in as different user                                        |
|   |                                                                  |
|   |                                                                  |

• Please set the secret Question-&-Answer. Please remember your secret credentials as it will be used for registering the other MahaSecure devices.

| Back MahaSecure 🌲                                                                                                  |
|----------------------------------------------------------------------------------------------------|
| Update Secret Q&A                                                                                                  |
| These secret questions will help you to verify<br>your identity                                                    |
| Edit or select a secret question                                                                                   |
| Answer                                                                                                    |
| Confirm Answer                                                                                                    |
| Submit                                                                                                    |
| Type your own question for better security.<br>Please remember your answer for<br>authentication on other devices. |
|                                                                                                    |

• You will have to set the new MahaSecure PIN which is a 4 digit number.

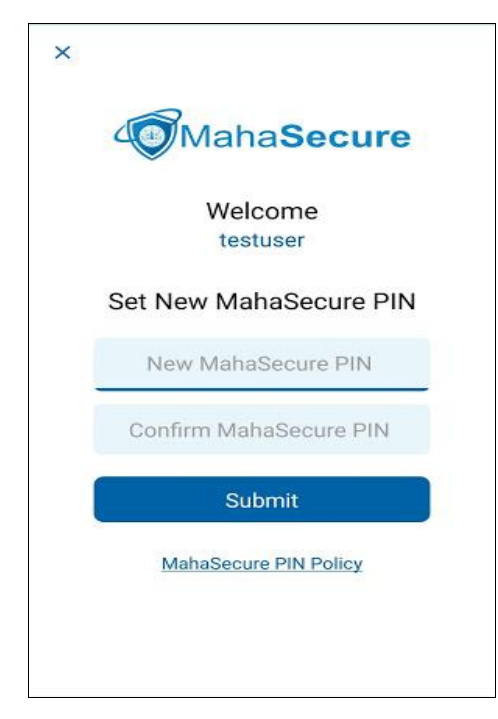

• You will need to set the Fingerprint/Pattern/TouchID etc. as per your mobile device for nexttime login into MahaSecure Mobile application.

| ×                            |
|------------------------------|
| MahaSecure                   |
| Welcome                      |
| Enable Fingerprint Access    |
| <u></u>                      |
| Touch the fingerprint sensor |
| CANCEL                       |
| MahaSecure PIN Policy        |
|                              |

- The activation is now completed. You will be logged-in into MahaSecure and can see MahaSecure dashboard.
- Click on "Internet Banking" button to display the Internet Banking in the MahaSecure browser.

| Ξ | Mah                           | aSecure 🇯      | Back 🤇 | MahaSecure       | <b>À</b> |
|---|-------------------------------|----------------|--------|------------------|----------|
|   | Welcom                        | e testuser     |        | Internet Banking |          |
|   | Internet Banking<br>Kelp Desk | Online Payment |        |                  |          |

• You can view many other options like online payments, Help Desk etc. from upper left side menu button.

| MahaSecure                 | Ξ    |
|----------------------------|------|
| Internet Banking           |      |
| Online Payment             |      |
| Help Desk                  |      |
| Device Management          |      |
| Update MahaSecure PIN      | Inte |
| Update Secret Q&A          |      |
| Log Out                    | -    |
|                            |      |
|                            |      |
| Powered by UNIKEN v6.3.6.1 | 6    |

### 9. Normal Login Using New MahaSecure Mobile application

- After launching the application you will see authentication screen. As user-id is remembered by the MahaSecure mobile application.
- Based on the authentication method (PIN/Fingerprint/pattern/TouchID) set by you during the first time activation the MahaSecure application will prompt for the authentication.

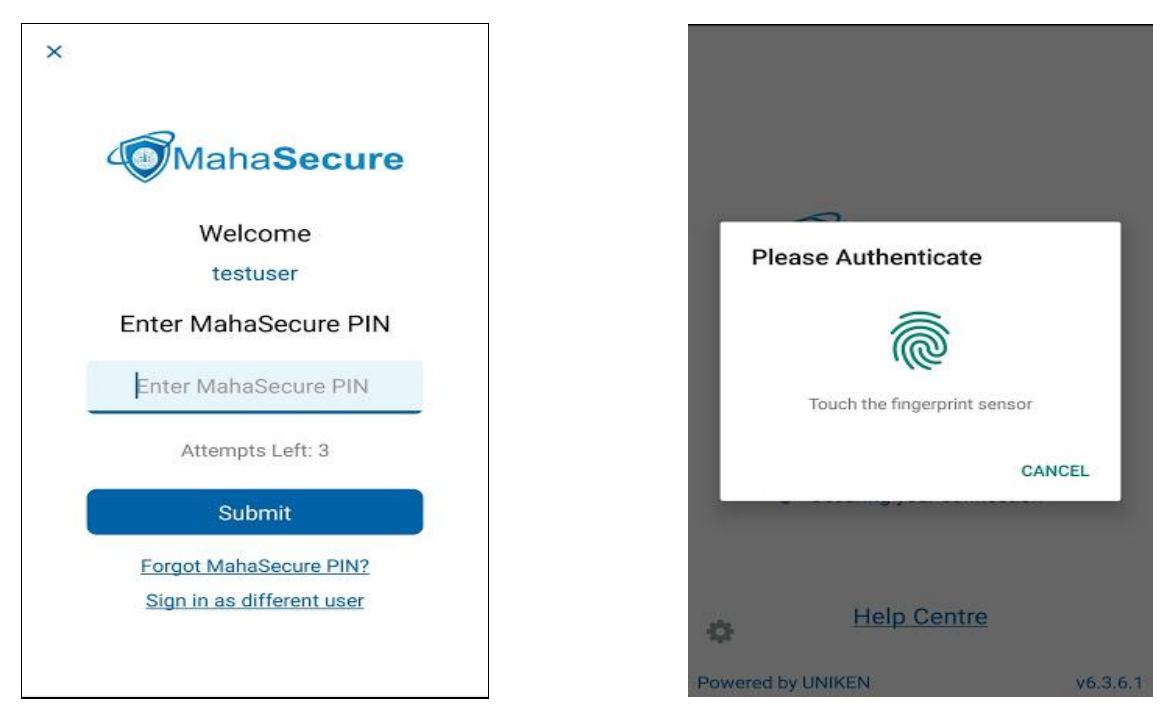

• Once (PIN/Fingerprint/pattern/TouchID) authentication is successful, dashboard displayed. Internet banking site can be accessed by clicking on the "Internet Banking" button.

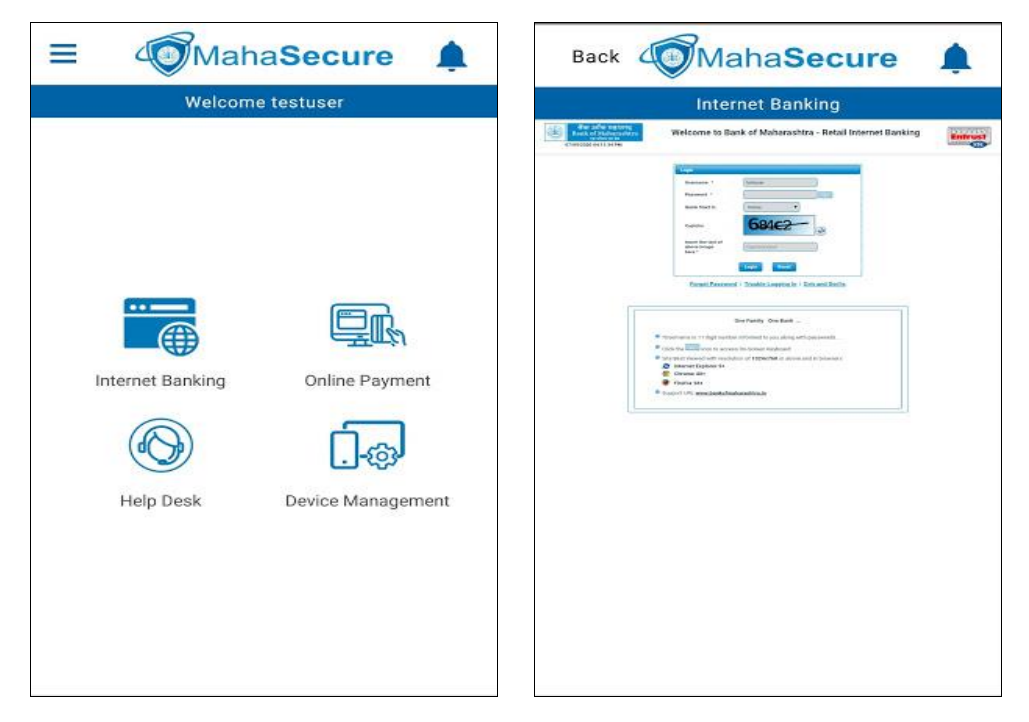

# 10. Update MahaSecure Credentials from Mobile

• Login to MahaSecure client

| Ξ | Mah              | aSecure 🌲         |
|---|------------------|-------------------|
|   | Welcom           | e testuser        |
|   |                  |                   |
|   |                  |                   |
|   | Internet Banking | Online Payment    |
|   |                  |                   |
|   | Help Desk        | Device Management |
|   |                  |                   |
|   |                  |                   |
|   |                  |                   |
|   |                  |                   |

• Click on the hamburger menu button (upper left side) to view options under hamburger menu.

| MahaSecure                 |      |
|----------------------------|------|
| Internet Banking           |      |
| Online Payment             |      |
| Help Desk                  |      |
| Device Management          | ta   |
| Update MahaSecure PIN      | Inte |
| Update Secret Q&A          | s -  |
| Log Out                    |      |
|                            |      |
|                            |      |
| Powered by UNIKEN v6.3.6.1 | 6    |

• In the "Update MahaSecure PIN" page, enter the current MahaSecure PIN and also provide the new MahaSecure PIN.

| Back | MahaSecure            | ٠ |
|------|-----------------------|---|
|      | Update MahaSecure PIN |   |
|      |                       |   |
|      |                       |   |
|      | ••••                  |   |
|      |                       |   |
|      | ••••                  |   |
|      |                       |   |
|      |                       |   |
|      | Submit                |   |
|      | MahaSecure PIN Policy |   |
|      |                       |   |
|      |                       |   |
|      |                       |   |
|      |                       |   |
|      |                       |   |

• After clicking on the "Submit" button, the PIN will get updated and user will be notified through a successful message in the client.

| Back MahaSecure                        |  |
|----------------------------------------|--|
| Update MahaSecure PIN                  |  |
|                                        |  |
| ••••                                   |  |
|                                        |  |
| MahaSecure PIN updated<br>successfully |  |
| ок                                     |  |
|                                        |  |
| MahaSecure PIN Policy                  |  |
|                                        |  |
|                                        |  |

• To update the Secret Question-&-Answer through the MahaSecure mobile application, click on the "Update Secret Q&A" button of the hamburger menu.

| MahaSecure               | =   |
|--------------------------|-----|
| Internet Banking         |     |
| Online Payment           |     |
| Help Desk                |     |
| Device Management        |     |
| Update MahaSecure PIN    | Int |
| Update Secret Q&A        |     |
| Log Out                  |     |
|                          |     |
|                          |     |
| owered by UNIKEN v6.3.6. | .1  |

• On this "Update Secret Q&A" page, Please type or select the new secret question. You also need to provide Secret answer to your question.

| Back MahaSecure 🌲                                                                                                  |
|----------------------------------------------------------------------------------------------------|
| Update Secret Q&A                                                                                                  |
| These secret questions will help you to verify<br>your identity                                                    |
| What is your vickname?                                                                                             |
| · · · · · · ·                                                                                                    |
|                                                                                                    |
| Submit                                                                                                    |
| Type your own question for better security.<br>Please remember your answer for<br>authentication on other devices. |
|                                                                                                    |

• After clicking on the "Submit" button, your secret Question-&-Answer will get updated and you will get a successful message on MahaSecure client.

| Back MahaSecure                                                                                                    |
|----------------------------------------------------------------------------------------------------|
| Update Secret Q&A                                                                                                    |
| These secret questions will help you to verify<br>your identity                                                                                                    |
| What is your nickname?                                                                                                    |
| Credential updated successfully                                                                                                    |
| ок                                                                                                    |
| A DECEMBER OF A DECEMBER OF A |
| Submit                                                                                                    |
| Submit<br>Type your own question for better security.<br>Please remember your answer for<br>authentication on other devices.                                                                                                    |